# Sage Intacct Setup Guide

Last Modified on 02/02/2024 11:35 am CST

Exciting news! Our ConnectBooster Support documentation is moving to a new location. Be sure to bookmark the new link below.

https://help.cb.kaseya.com/help/Content/0-HOME/Home.htm

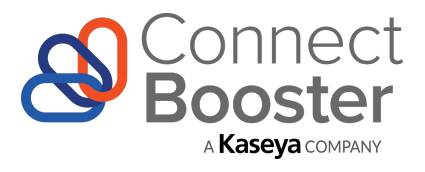

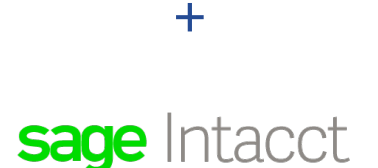

## ConnectBooster & Sage Intacct Deployment Guide

## **Overview**

Use this guide for configuring ConnectBooster to synchronize with Sage Intacct. This guide includes step-by-step instructions for connecting ConnectBooster to connect a **Single-Entity** Sage Intacct account, at the root level.

## Preparation

To perform the sync setup, you will need:

- Full Admin access to Sage Intacct
- Admin level access on your ConnectBooster "Internal User" account

# Sage Intacct Data Flow

Note: the arrows indicate the direction in which we pull/push data

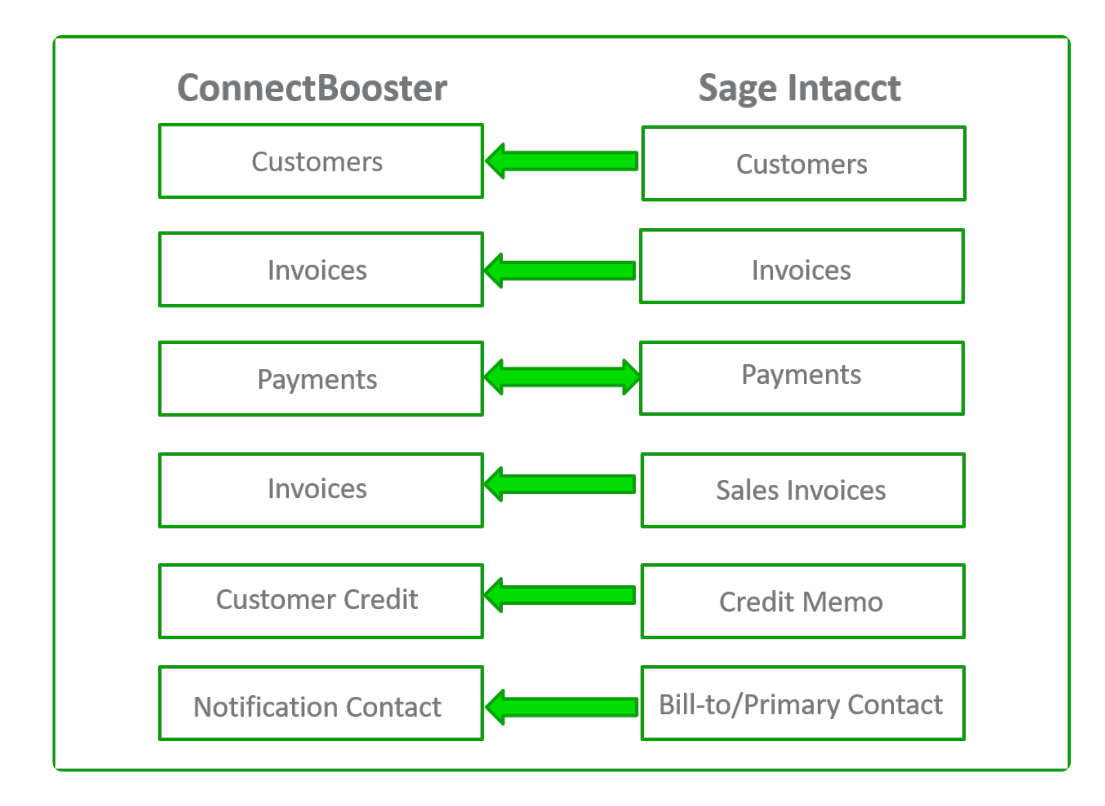

# **Configuring Sage Intacct**

Assure the Web Services subscription is active

1. Navigate to Company--> Admin--> Subscriptions

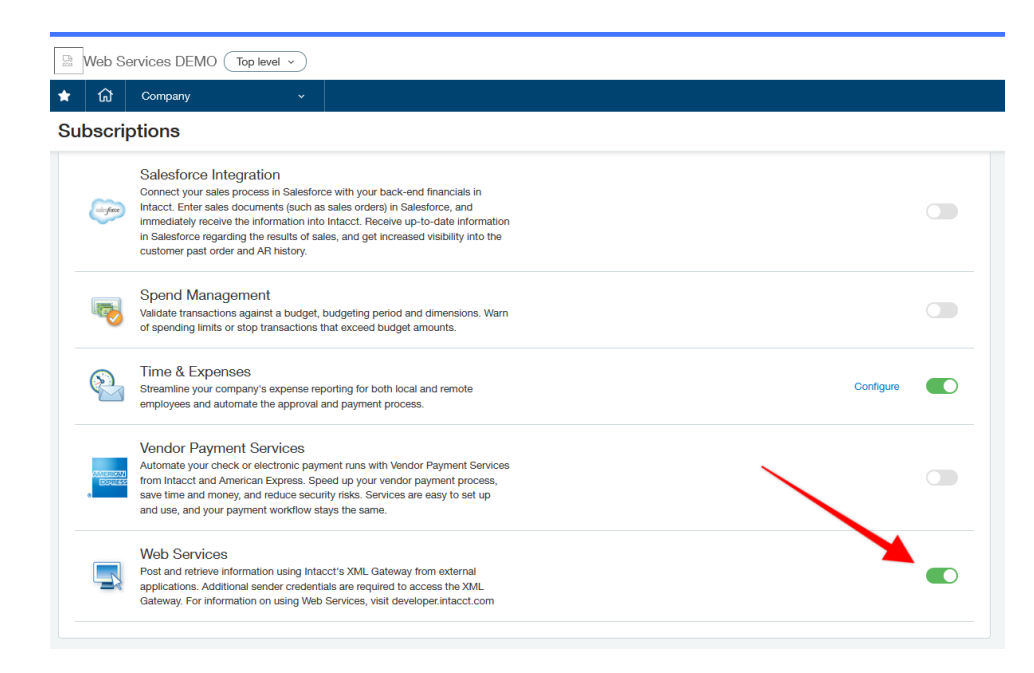

Create a Web Services Sync User with full permission, via manual or Role

2. Navigate to Company--> Admin--> Web Services Users

| *     | ស       | Company                | ~ |                                           |       |
|-------|---------|------------------------|---|-------------------------------------------|-------|
| We    | b Se    | Dashboards             | > | Setup Admin Overview 🖓                    |       |
|       |         | Reports                | > |                                           |       |
| All 🔻 | Man     | Company                | > |                                           |       |
|       |         | General Ledger         | > | External autonizations     External users |       |
|       |         | Order Entry            | > | Groups                                    | Entit |
|       |         | Accounts Payable       | > | Roles                                     |       |
| Edi   | it View | Accounts Receivable    | > | Try a role                                |       |
| Edi   | it View | Inventory Control      | > | Users                                     |       |
|       |         | Time & Expenses        | Ņ | Web Services users                        |       |
|       |         | Cash Management        | > | Subscriptions                             |       |
|       |         | Purchasing             | > |                                           |       |
|       |         | Platform Services      | > | Offline jobs                              |       |
|       |         | User Defined Dimension | > | Offline job queue                         |       |
|       |         |                        |   | Smart Event jobs                          |       |
|       |         |                        |   | History and reports                       |       |
|       |         |                        |   | Audit event report                        |       |
|       |         |                        |   | Email delivery history                    |       |
|       |         |                        | - |                                           |       |

3. Select "Add" to create a dedicated user for the integration

| *     | ស                  | Company                   | *                                |               |                  |        |                          |        | c           | २ Search 🔲   |  |  |
|-------|--------------------|---------------------------|----------------------------------|---------------|------------------|--------|--------------------------|--------|-------------|--------------|--|--|
| We    | Veb Services Users |                           |                                  |               |                  |        |                          |        |             |              |  |  |
| All 🔻 | Mana               | age views 👻 📄 Include ina | ctive Advanced filters Clear all | filters       |                  |        |                          |        |             |              |  |  |
|       |                    |                           |                                  |               |                  |        |                          |        |             | (1 - 2 of 2) |  |  |
|       |                    | User ID 👻                 | User name                        | User type     | Admin privileges | Entity | Permissions Report       |        |             |              |  |  |
| Edit  | View               | test                      | joe schmoe                       | Business User | Full             |        | View Permissions & Roles | Groups | Preferences | Delete       |  |  |
| Edit  | View               | WebUser                   | Web User                         | Business User | Full             |        | View Permissions & Roles | Groups | Preferences | Delete       |  |  |

#### 4. Fill in the required fields.

| ★ ি☆ Compan                                                                     | ıy ~              |               |                  |                  |  |
|---------------------------------------------------------------------------------|-------------------|---------------|------------------|------------------|--|
| ■ Web Servic                                                                    | ces User Informa  | ation         |                  |                  |  |
| User information                                                                | Roles information | User entities | User departments | User territories |  |
| User ID * [] Last name *                                                        |                   |               |                  |                  |  |
| First name *                                                                    |                   |               |                  |                  |  |
| Contact name 😧                                                                  |                   |               |                  |                  |  |
| User type 🖗<br>Business<br>Employee<br>Project Manager<br>Platform<br>Warehouse |                   |               |                  |                  |  |
| Admin privileges *<br>Off<br>Limited<br>Full<br>Status<br>Active                | ×                 |               |                  |                  |  |

- Last name
- First name
- Email address

- User type (set to Business)
- Admin privileges (Full)

Note: This type of user is non-billable and is only used for the integration

- 5. Save to create the new Web Services User.
- 6. The email address used should receive a "Welcome to Sage Intacct!" notice

#### 7. Define a "Role" to the new Web Services User

After user creation, navigate to "Roles information".

Assign an existing role (or create a new one), to ensure the appropriate access level.

|      |      |                                         | e             |                  |                  |     |
|------|------|-----------------------------------------|---------------|------------------|------------------|-----|
| ər i | nfoi | mation Roles information                | User entities | User departments | User territories |     |
|      |      |                                         |               |                  |                  |     |
|      |      |                                         |               |                  |                  |     |
|      |      | Role Name                               |               |                  |                  |     |
| Ξ    | 1    | ::SYS::Multi Entity Shared-ROLE-FOR - a | Jmin 💦        |                  |                  | + 🛍 |
| ≡    | 2    |                                         |               |                  |                  | +   |
|      | 2    |                                         |               |                  |                  |     |

## 8. Assign User Entity access

Navigate to "User entities".

Select which specific entity this Web Service user will be used to synchronize data with. If you are operating ConnectBooster at the "Top-Level", ENABLE the tick box.

| r inf | ormation                                                                                      | Role                                                                                                 | s information                  | User entities | User departments | User territories |     |
|-------|-----------------------------------------------------------------------------------------------|----------------------------------------------------------------------------------------------------|--------------------------------|---------------|------------------|------------------|-----|
| En    | able access to                                                                                | top-level                                                                                            |                                |               |                  |                  |     |
|       | Entity                                                                                        |                                                                                                    |                                |               |                  |                  |     |
| =     | 1 Location                                                                                    |                                                                                                    |                                | ~             |                  |                  | + 🛍 |
| = :   | 2 Add                                                                                         |                                                                                                    | View                           | Find          |                  |                  | + 🛍 |
| =     | 3 10Texa<br>20Main<br>30Cali<br>40Flor<br>ElimEr<br>SmartIns<br>SmartIns<br>SolarS<br>westero | as #10<br>fornia #20<br>ida #40<br>ntity 5(786)<br>sTitleSma<br>-Smart IT<br>olar Syster<br>sWestero | rt Insurance and Tit<br>n<br>s | le            |                  |                  | +   |

## 9. Add ConnectBooster as a trusted SenderID for Web Services

Navigate to Company--> Company Info --> Security.

Click **EDIT** and Add/Enter the ConnectBooster **SenderID** in the web authorizations area:

| *   | රා Company                  | ~   |    |            |        |   |   |             | Q Search     | ۵   |
|-----|-----------------------------|-----|----|------------|--------|---|---|-------------|--------------|-----|
| Con | pany information            |     |    |            |        |   |   | Save Cancel | More actions | · ^ |
|     |                             |     |    |            |        |   |   |             |              |     |
| ~   | Veb Services authorizations |     |    |            |        |   |   |             |              |     |
| Ac  | d                           |     |    |            |        |   |   |             |              |     |
|     | Sender ID                   |     | De | escription | Status |   |   |             |              |     |
| 1   | ConnectBoosterMPP           |     | CB |            | Active | ٩ | Î |             |              |     |
| 2   | Intacct_ISB                 |     |    |            | Active | ¢ |   |             |              |     |
|     |                             |     |    |            |        |   |   |             |              |     |
|     |                             |     |    |            |        |   |   |             |              |     |
|     |                             |     |    |            |        |   |   |             |              |     |
|     |                             |     |    |            |        |   |   |             |              |     |
|     |                             |     |    |            |        |   |   |             |              |     |
| Se  | enderID:                    |     |    |            |        |   |   |             |              |     |
|     |                             |     |    |            |        |   |   |             |              |     |
|     |                             |     |    |            |        |   |   |             |              |     |
| C   | onnectBooster№              | 1PP |    |            |        |   |   |             |              |     |
|     |                             |     |    |            |        |   |   |             |              |     |
|     |                             |     |    |            |        |   |   |             |              |     |
|     |                             |     |    |            |        |   |   |             |              |     |

## ConnectBooster Setup

Next, within your ConnectBooster portal, navigate to Integrations in the left-hand menu.

Select the Sage Intacct integration card

| ଞ  | Connect<br>Booster |   |                                                                                                    |                   |
|----|--------------------|---|----------------------------------------------------------------------------------------------------|-------------------|
| ۵  | Overview           |   |                                                                                                    |                   |
| 2  | Organizations      |   | )                                                                                                    |                   |
| 2  | General Settings   | ~ | SageIntacct                                                                                                    | 2:                |
| 88 | Integrations 1     |   |                                                                                                    |                   |
| ≞  | Configurations     | ~ | Company Id                                                                                                    | 🖉 Settings  3     |
| ţ. | Entities           |   | javascript:alert()//\"//"//"//~> <iframe srcdoc="&lt;svq/onload=alert()&gt;"><frame onload="alert()"/>"</iframe> | Charles Now       |
|    | Reports            | ~ |                                                                                                    | C Sync Now        |
|    |                    |   | Last Sync                                                                                                    | 3 Test Connection |
|    |                    |   | 10-28-2022                                                                                                    | 🔀 Disable Syno    |
|    |                    |   |                                                                                                    |                   |

Note: if this integration does not exist for you, please contact support@connectbooster.com to have this added to your portal.

Enter in the credentials

- 1. CompanyID (the ID in Sage Intacct under Company Information + General)
- 2. User Id (WebServices Contact Name field) that was created
- 3. Permanent password that was set
- 4. Save

| Company Id        |         |  | R |
|-------------------|---------|--|---|
| ConnectBooster    | MPP-DEV |  |   |
| User Id           |         |  |   |
| WebUser           |         |  |   |
| User Password     |         |  |   |
| •••••             |         |  |   |
| Sender Id         |         |  |   |
| ConnectBooster    | MPP     |  |   |
| Entity Id         |         |  |   |
| Solar             |         |  |   |
| Adjustment Entity | Id      |  |   |
| Solar             |         |  |   |

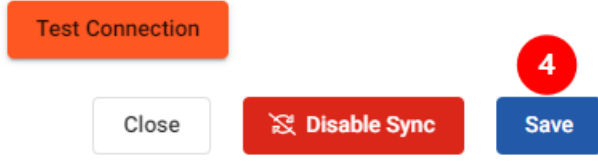

Next, validate the credentials via "Test Connection".

| SageIntacct   |                                                           |
|---------------|-----------------------------------------------------------|
| Compar        | 🖉 Settings                                                |
| ConnectBooste | Sync Now                                                  |
| Last Sy       | Test Connection                                           |
|               | 🔀 Disable Sync                                            |
|               | <ul> <li>Test Connection</li> <li>Disable Sync</li> </ul> |

Once you see the successful confirmation toast, you should be all set! Congratulations!!

A sync will begin within the hour, otherwise you may immediately initialize via "Sync Now".

# Selecting an A/R and Undeposited Funds Accounts

Any payment made within ConnectBooster will automatically apply to the invoice in Sage Intacct. A "clearing" or holdings account where the funds are sent MUST be selected.

- 1. Navigate to Configurations + Billing + Accounting
- 2. Select your GL Accounts Receivable account
- 3. Select your GL Undeposited Funds account, where payments will be recorded

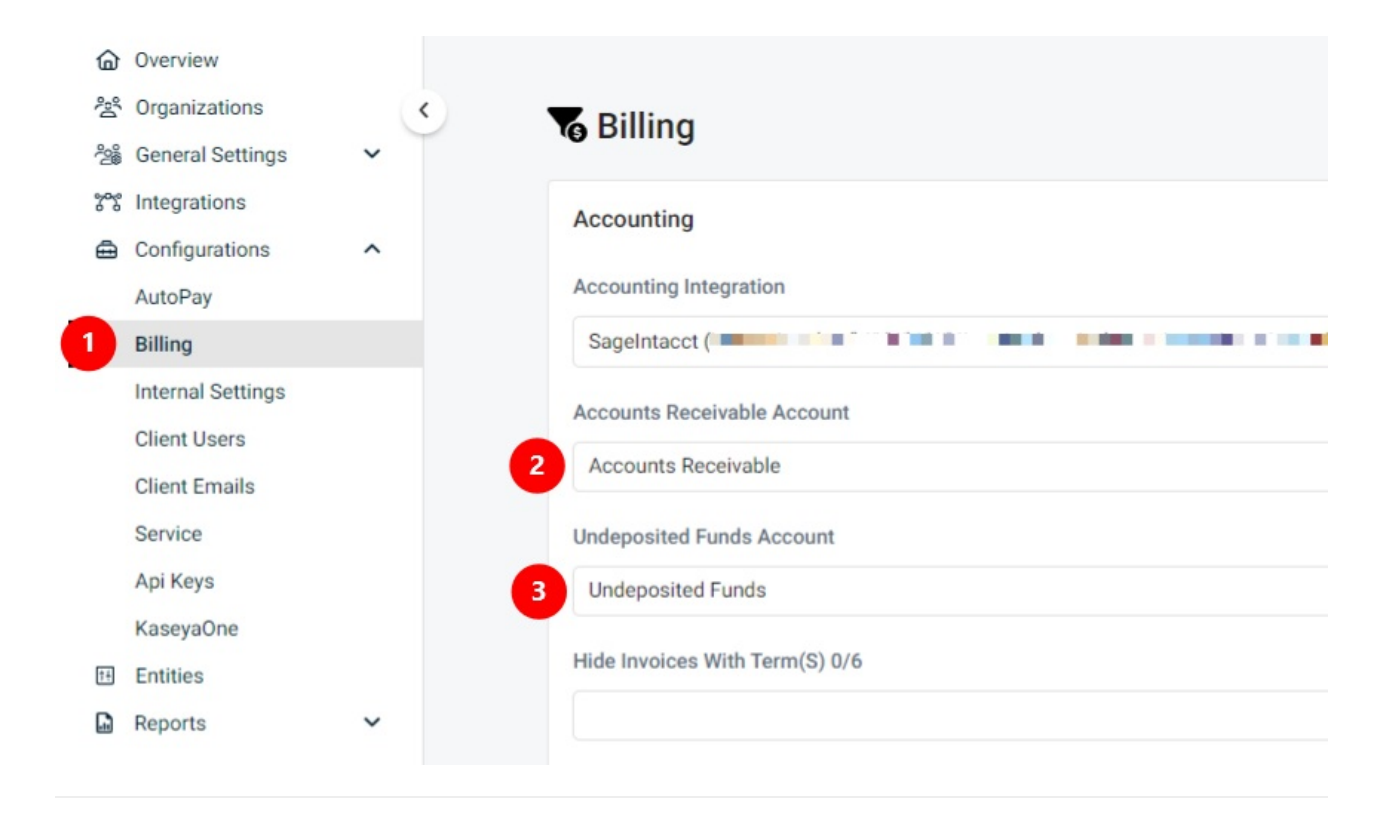

# Selecting the Invoice Image

Utilize this function to allow your clients to view/print the identical Sage Intacct copy of your invoices.

### Invoice Image Data

Click Configurations in the left-hand menu. Then select Billing

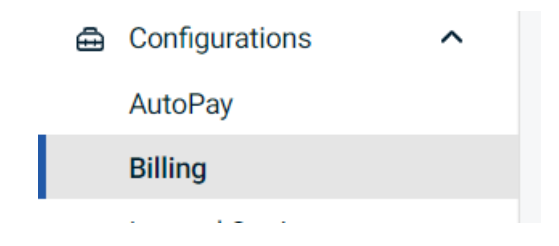

In the Invoice Image Data section, check the box for Sage Intacct integration and move it to the top of the list if you have multiple sources of invoices.

| Invoice Image Data                                 |     |
|----------------------------------------------------|-----|
| Source Data (Reorder with highest priority on top) |     |
| SageIntacct (ConnectBoosterMPP-DEV)                | PDF |
| ConnectWise (connectbooster_c)                     |     |
|                                                    |     |
| Additional Options                                 |     |
| Show memo description notes                        |     |
| Add as attachment to emails                        |     |
|                                                    |     |

Click the Save button.

Congratulations!! You have now setup the invoice image data.

# Optional: Enabling the "Adjustments Module":

If enabling the ConnectBooster payment adjustment module, an "Adjustment Entity ID" may need to be set. Please contact our support team for further assistance at support@connectbooster.com.